## ◎V6からV8へのデータ移行手順

V6からV8ヘデータを移行する手順をまとめておきます。

前提条件として、V6のデータの読み書きを行うためには、そのパソコンにV6 のデータを管理するためのデータベースエンジンであるBDE (Borland Database Engine)がインストールされていることが必要です。BDEは、カンタン金銭出納 帳V6をインストールすると同時にインストールされます。従って、V8へのデー タ移行もV6がインストールされているパソコンで行なうようにすれば、新たに BDEをパソコンにインストールする必要がありません。

もし、新規のパソコンでデータ移行を行ないたい場合は、

①カンタン金銭出納帳V6をインストールする。

②既存のバックアップしたデータをV6で読み込む。

③カンタン金銭出納帳V8をインストールする。

④データ移行プログラムを実行する。

という手順になります。V6がインストールされている旧パソコンを使う場合 は、③以降の手順を実行します。

以下、旧パソコンにV8をインストールし、V6のデータをV8に移行後、新パソ コンで移行したデータをV8で利用する手順を説明します。

## ■カンタン金銭出納帳V8をインストールする

ダウンロードしたKinsenV801.zipを解凍して出てきたKinsenV8inst.exeを実 行します。これを実行すると、実行したユーザーのドキュメントフォルダーに データ数がゼロのV8用データが保存されます。

例えばユーザー名がUser1であるときは、以下のフォルダーになります。

C:¥Users¥User1¥Documents¥KINSENV8¥TABLE

エクスプローラーでは、カナまじりで以下のように表示されますが、指示さ れているフォルダーは同じものです。

C:>ユーザー>User1>ドキュメント>KINSENV8>TABLE

このフォルダー内のV8用データにV6で作成したデータを「データの移行(V6からV8)」プログラムを実行して読み込みます。

## ■「データの移行(V6からV8)」プログラムを実行する

V6用データの保存先を変更していない場合、次の図の左側に表示されている フォルダーにV6用データが保存されています。図のようにフォルダーを選択し てください。「C:¥ACC¥カンタン金銭出納帳V6¥Table」フォルダーが既定の保存先で す。

右側に表示されているフォルダーには前述したV8用データが保存されていま

す。お使いのユーザー名によってフォルダー名が異なりますので、ご自分のフ オルダーを選択してください。

図のようにデータの一覧が表示されれば正しいフォルダーを選択しているこ とになります。

| ⇒ カンタン金銭出納帳データ移行プログラム (V6→V8)                                                 |                          |                                                                                                    | ×        |
|-------------------------------------------------------------------------------|--------------------------|----------------------------------------------------------------------------------------------------|----------|
| 移行したいKINSEN.DBファイルの存在する<br>フォルダを指定してください。                                     |                          | データ移行先の.DATファイルの存在するフォルダを<br>指定してください。<br>.DATファイルがない場合は作成されます。<br>デフォルトのフォルダは<br>C:¥Users¥ユーザー名¥Documents¥KINSENV8¥Tab        | le       |
| ■ c: [drivec] ~                                                               | ]                        | ■ c: [drivec]                                                                                                    | ~        |
| <ul> <li>C:¥</li> <li>ACC</li> <li>カ&gt;タン金銭出納帳V6</li> <li>► Table</li> </ul> |                          | C:¥<br>Users<br>CatHiro<br>Documents<br>KINSENV8<br>TABLE                                                                      |          |
| KAMOKU.DB<br>KINSEN.DB<br>KinsenQR.DB<br>KSMEMO.DB<br>kubun.DB<br>SYUUKEI.DB  | データ移行の実行 ➡               | KAMOKU.dat<br>KAMOKU.idx<br>KINSEN.dat<br>KINSEN.idx<br>KinsenQR.dat<br>KinsenQR.idx<br>KSMEMO.blb<br>KSMEMO.dat<br>KSMEMO.dat | <b>^</b> |
| Version                                                                       | <u> </u> 閉じる( <u>C</u> ) |                                                                                                    |          |

「データ移行の実行→」ボタンをクリックしてください。次の確認ダイアロ グボックスが表示されます。「はい」ボタンをクリックします。

| 確認      | ×                              |
|---------|--------------------------------|
| DB77110 | のデータをDBISAM(*.DAT)ファイルに移行しますか? |
|         |                                |

データの移行が完了すると、次の確認ダイアログボックスが表示されます。

| カンタン金銭出納帳データ移行プログラム | ×  |
|---------------------|----|
| データの移行が完了しました。      |    |
|                     | OK |

「OK」ボタンをクリック後、「データの移行」プログラムを終了してください。

カンタン金銭出納帳V8を実行すると、移行されたデータが表示されます。

## ■新パソコンヘデータを移行する

この作業はUSBメモリやLAN経由など、お好きな方法で行ってください。 旧パソコンの

C:¥Users¥User1¥Documents¥KINSENV8¥TABLE

内のファイルを、新パソコンの

C:\Users\User1\Documents\KINSENV8\TABLE

フォルダーにコピーすれば完了です。